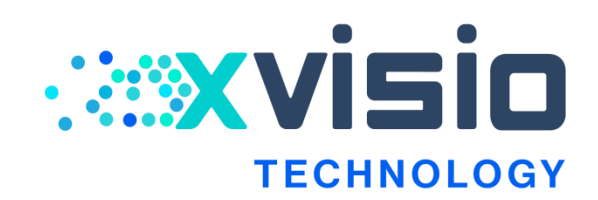

# XVSDK-Viewer\_User\_Guide

*Rev1.0* 

上海诠视传感技术有限公司

Xvisio Technology (Shanghai) Co., Ltd.

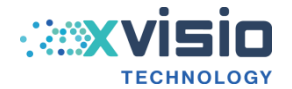

# **History Versions**

| Version | Descriptions    | Author |
|---------|-----------------|--------|
| 1.0     | Initial version | Xvisio |
|         |                 |        |
|         |                 |        |
|         |                 |        |
|         |                 |        |

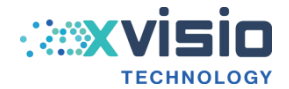

# Contents

| 1. Overview                            |
|----------------------------------------|
| 2. Ubuntu Platform                     |
| 2.1 Config Ubuntu DFU Environment      |
| 2.2 Install Ubuntu SDK Tool            |
| 3. Windows Platform                    |
| 3.1 Install Windows SDK                |
| 4. Android Platform                    |
| 5. Run XVSDK-Viewer                    |
| 6. Set up ROS Environment              |
| 6.1 Process                            |
| 6.1.1 Prepare Basic Documents          |
| 6.1.2 Some Libs                        |
| 6.1.3 Install ROS Package              |
| 6.1.4 Init Catkin Workspace            |
| 6.1.5 Build xv_sdk                     |
| 6.2 Run Demo                           |
| 6.3 Q&A                                |
| 6.4 Set up "pythonwrapper" Environment |

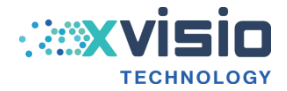

# **1. Overview**

This document mainly describes how to install and run XVSDK-Viewer. Currently XVSDK-Viewer supports three OS platforms:Ubuntu, Windows and Android.

# 2. Ubuntu Platform

## 2.1 Config Ubuntu DFU Environment

1) Open terminal and input "lsusb -vvv":

Figure 2-1 Input"lsusb -vvv"

2) Press"enter" button, the interface decscriptor is shown as below:

|                                                                                                    | jiache                                                                       | ng@jia                            | :heng-G3-3579: ~        |  |
|----------------------------------------------------------------------------------------------------|------------------------------------------------------------------------------|-----------------------------------|-------------------------|--|
| 文件(F) 编辑(E) 查看(V) 搜索(S)                                                                                                    | 终端(T)                                                                        | 帮助(H)                             |                         |  |
| 文件(F) 编辑(E) 查看(V) 搜索(S)<br>Self Powered<br>Remote Wakeup<br>MaxPower<br>Interface Descriptor:<br>bLength<br>bDescriptorType<br>bInterfaceNumber<br>bAlternateSetting<br>bNumEndpoints<br>bInterfaceClass<br>bInterfaceSubClass<br>bInterfaceProtocol<br>iInterface<br>Endpoint Descriptor:<br>bLength<br>bDescriptorType<br>bEndpointAddress<br>bmAttributes | 终端(T)<br>OmA<br>9<br>4<br>0<br>1<br>9 Hu<br>0 Fu<br>0<br>7<br>5<br>0×81<br>3 | 帮助(H)<br>hused<br>Jll spo<br>EP 1 | eed (or root) hub<br>IN |  |
| Transfer Type<br>Synch Type                                                                                                    |                                                                              | Inte<br>None                      | rupt                    |  |
| Synch Type                                                                                                    |                                                                              | None                              |                         |  |
| wMaxPacketSize                                                                                                    | 0x0004                                                                       | 1x 4                              | bytes                   |  |
| bInterval                                                                                                    | 12                                                                           |                                   |                         |  |
| jiacheng@jiacheng-G3-3579:-                                                                                                    | ~\$                                                                          |                                   |                         |  |

Figure 2-2 Interface Descriptor

3) Open a new terminal (don't close the terminal of step2) and input"sudo gedit /etc/udev/rules.d/50-myusb.rules"。

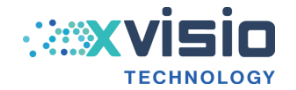

|         |         |         |         | jiache  | eng@jiac | heng-G3-3579: ~                  | - • • |
|---------|---------|---------|---------|---------|----------|----------------------------------|-------|
| 文件(F)   | 编辑(E)   | 查看(V)   | 搜索(S)   | 终端(T)   | 帮助(H)    |                                  |       |
| jiacher | ng@jiac | heng-G3 | -3579:- | \$ sudo | gedit    | /etc/udev/rules.d/50-myusb.rules |       |

Figure 2-3 Open a New Terminal

4) A text document will show after pressing"enter" button. Repeat copy "SUBSYSTEMS=="usb",ATTRS{idVendor}=="1a86",ATTRS{idProduct}=="7523", GROUP="users", MODE="0666"" into the text document.

| 打开(0)▼                                                 | <b>*50-myusb.rules</b><br>/etc/udev/rules.d | 保存(s) 😑 🔍 🛛 🖉              |
|--------------------------------------------------------|---------------------------------------------|----------------------------|
| <pre>SUBSYSTEMS=="usb", ATTRS{idVendor}=="1a86",</pre> | ATTRS{idProduct}=="7523",                   | GROUP="users", MODE="0666" |
| SUBSYSTEMS=="usb", ATTRS{idVendor}=="1a86",            | ATTRS{idProduct}=="7523",                   | GROUP="users", MODE="0666" |
| SUBSYSTEMS=="usb", ATTRS{idVendor}=="1a86",            | ATTRS{idProduct}=="7523",                   | GROUP="users", MODE="0666" |
| SUBSYSTEMS=="usb", ATTRS{idVendor}=="1a86",            | ATTRS{idProduct}=="7523",                   | GROUP="users", MODE="0666" |
| SUBSYSTEMS=="usb", ATTRS{idVendor}=="1a86",            | ATTRS{idProduct}=="7523",                   | GROUP="users", MODE="0666" |
| SUBSYSTEMS=="usb", ATTRS{idVendor}=="1a86",            | ATTRS{idProduct}=="7523",                   | GROUP="users", MODE="0666" |
| SUBSYSTEMS=="usb", ATTRS{idVendor}=="1a86",            | ATTRS{idProduct}=="7523",                   | GROUP="users", MODE="0666" |

Figure 2-4 A Text Document

5) Back to the terminal of setp1. Find the two code which behind "idVendor" and "idProduct", and then modify the correspond code into the above text document.

For example: "idVendor 0xAAAA Sunplus Innovation Technology Inc. idProduct 0xBBBB ", the commond in the text should be modified to "SUBSYSTEMS=="usb",ATTRS{idVendor}=="AAAA",ATTRS{idProduct}=="BBBB", GROUP="users", MODE="0666"".

Note: it only needs to be changed in the case of "idvendor" and "idproduct" that appear in two consecutive lines, otherwise no need to change.

| bDeviceProtocol | 1      | Interface Association |
|-----------------|--------|-----------------------|
| bMaxPacketSize0 | 9      |                       |
| idVendor        | 0x040e | MCCI                  |
| idProduct       | 0xf408 |                       |
| bcdDevice       | 1.10   |                       |
| iManufacturer   | 1      | XVisio Technology     |

Figure 2-5 "idvendor"&"idproduct"

6) After modification:

|   | 打开(0)▼                 |                        | <b>*50-myusb.rules</b><br>/etc/udev/rules.d | 保存(5           |        |       | l     |
|---|------------------------|------------------------|---------------------------------------------|----------------|--------|-------|-------|
|   | SUBSYSTEMS=="usb", ATT | TRS{idVendor}=="040e", | ATTRS{idProduct}=="f408",                   | GROUP="users", | MODE=" | 0666" |       |
|   | SUBSYSTEMS=="usb", ATT | TRS{idVendor}=="1d6b", | ATTRS{idProduct}=="0003",                   | GROUP="users", | MODE=" | 0666" | L     |
|   | SUBSYSTEMS=="usb", ATT | TRS{idVendor}=="0bda", | ATTRS{idProduct}=="0129",                   | GROUP="users", | MODE=" | 0666" | 17.42 |
| ł | SUBSYSTEMS=="usb", ATT | TRS{idVendor}=="1bcf", | <pre>ATTRS{idProduct}=="28c1",</pre>        | GROUP="users", | MODE=" | 0666" | Ē     |
|   | SUBSYSTEMS=="usb", ATT | TRS{idVendor}=="275d", | <pre>ATTRS{idProduct}=="0ba6",</pre>        | GROUP="users", | MODE=" | 0666" |       |
| 1 | SUBSYSTEMS=="usb", ATT | TRS{idVendor}=="8087", | ATTRS{idProduct}=="0aaa",                   | GROUP="users", | MODE=" | 0666" |       |
| I | SUBSYSTEMS=="usb", ATT | TRS{idVendor}=="1d6b", | <pre>ATTRS{idProduct}=="0002",</pre>        | GROUP="users", | MODE=" | 0666" |       |

Figure 2-6 Modification Finished

7) Deletd unnecessary commands, save and exit.

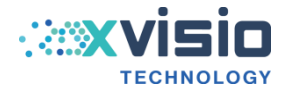

Note: if the command window pops up in step 2 instead of text document, you need to enter "wq! "to save and exit.

8) Open terminal and input"*sudo udevadm control --reload*" to reload udev rule. And then input"sudo apt-get install dfu-util" to install driver.

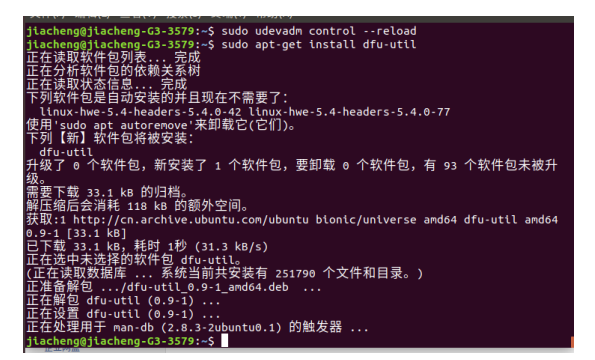

Figure 2-7 Install Driver

# 2.2 Install Ubuntu SDK Tool

1) Get latest installation package:

Installation package 1: xvsdk\_3.2.0-2022xxxx\_amd64.snap

Installation package 2:

xvsdk\_3.2.0-2022xxxx \_bionic\_amd64 (for Ubuntu 18.04)

xvsdk\_3.2.0-2022xxxx \_focal\_amd64 (for Ubuntu 20.04)

2) Copy to system table file;

3) If user have previously installed xvsdk-viewer using snap, please uninstall xvsdk-viewer under the snap directory first.

> Check all the snap package to find out xvsdk-viewer.

cmd: sudo snap list

Delete xvsdk-viewer.

cmd: sudo snap remove xvsdk-viewer

- Check setp4 for re-install commands.
- 4) Install Snap package

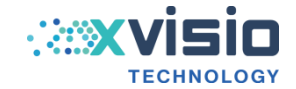

cmd: sudo snap install --devmode xvsdk\_3.2.0-2022xxxx\_amd64.snap

5) Install Deb

cmd : *sudo dpkg -i xvsdk\_3.2.0-2022xxxx\_bionic\_amd64(or xvsdk\_3.2.0-2022xxxx\_focal\_amd64)* 

Note: double click Deb may cause unnormal issue because of uncompleted system environment. User can use command to install.

- 6) Open a new terminal to input command "xvsdk-viewer" to run viewer.
- 7) Open a new terminal to input command "all\_stream" to open all the camera.

# **3. Windows Platform**

Refer to the below document to configure Windows system environment vsc.

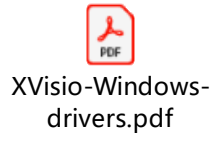

Figure 3-1 Reference Document

vsc driver package:

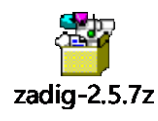

Figure 3-2 vsc Driver Package

## 3.1 Install Windows SDK

1) Get install package of xvsdk-viewer and SDK.

|     | * ^ | 名称                                  | 修改日期            | 类型   | 大小        |
|-----|-----|-------------------------------------|-----------------|------|-----------|
|     | A   | 💢 XVSDK-3.2.0-msvc2017-x64          | 2022/1/21 13:46 | 应用程序 | 20,508 KB |
| re  | *   | XVSDK-3.2.0-msvc2019-x64            | 2022/1/21 13:46 | 应用程序 | 20,249 KB |
| apk | *   | 💢 XVSDK-Viewer-3.2.0-2-msvc2017-x64 | 2022/1/21 13:46 | 应用程序 | 60,978 KB |
| er  | *   |                                     |                 |      |           |
|     | *   |                                     |                 |      |           |

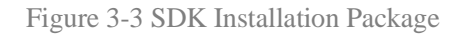

2) Click "windows" button to find out xvsdk-viewer program and click it.

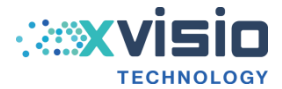

Find out SDK installation catalogue (usually default to C:\Program Files\xvsdk\bin).
 Double click "all\_stream" which indicates all the camera have been started.

# 4. Android Platform

1) Get Android APK in the same cataloge of Daily build.

|   | 名称                                       | 修改日期            | 类型           | 大小         |
|---|------------------------------------------|-----------------|--------------|------------|
|   | windowsSDK_2022-01-23                    | 2022/1/24 9:23  | 文件夹          |            |
|   | androidDeploy                            | 2022/1/23 17:56 | 文本文档         | 599 KB     |
| R | androidViewer                            | 2022/1/23 18:48 | 文本文档         | 563 KB     |
| * | linuxDeploy                              | 2022/1/23 17:56 | 文本文档         | 9,529 KB   |
| 1 | linuxViewerSnap                          | 2022/1/23 17:56 | 文本文档         | 354 KB     |
| * | xvsdk_3.2.0-20220123_amd64.snap          | 2022/1/23 17:56 | SNAP 文件      | 299,740 KB |
| * | xvsdk_3.2.0-20220123_android             | 2022/1/23 17:56 | 360压缩 ZIP 文件 | 26,052 KB  |
| * | <b></b> xvsdk 3.2.0-20220123 android apk | 2022/1/23 17:56 | 360压缩 ZIP 文件 | 26,063 KB  |
|   | xvsdk_3.2.0-20220123_androidViewer.apk   | 2022/1/23 18:48 | APK 文件       | 53,044 KB  |
|   | xvsdk_3.2.0-20220123_bionic_amd64        | 2022/1/23 19:10 | 360压缩        | 6,798 KB   |
| Я | xvsdk_3.2.0-20220123_focal_amd64         | 2022/1/23 19:10 | 360压缩        | 7,019 KB   |

Figure 4-1 Get Android APK

2) Install to mobile android device:

#### Method 1: use command to install

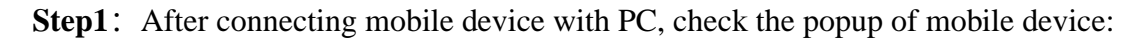

| 是否允许 USB 调试                                                               | ?     |  |  |  |  |  |  |
|---------------------------------------------------------------------------|-------|--|--|--|--|--|--|
| 这台计算机的 RSA 密钥指纹如下:<br>C7:09:80:F6:8D:81:81:97:0D:FB:<br>66:65:E7:FD:BC:B4 |       |  |  |  |  |  |  |
| ✔ 始终允许使用这台计算机                                                             | 机进行调试 |  |  |  |  |  |  |
| 取消                                                                        | 确定    |  |  |  |  |  |  |

Figure 4-2 Click "yes"

**Step2**: Use command "adb devices" to check whether the connection is good;

The red frame as below indicates a good connection between PC with mobile device.

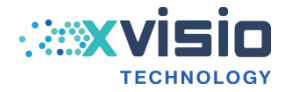

| C:\Users\DELL\Desktop\adb>adb devices          |
|------------------------------------------------|
| List of devices attached                       |
| * daemon not running; starting now at tcp:5037 |
| <u>* daemon started successfully</u>           |
| 320595792127 device                            |
|                                                |

Figure 4-3 connected well

The green frame as below indicates the mobile device is unauthorized. User should back to step1 to confirm whether USB debugging permission is authorized.

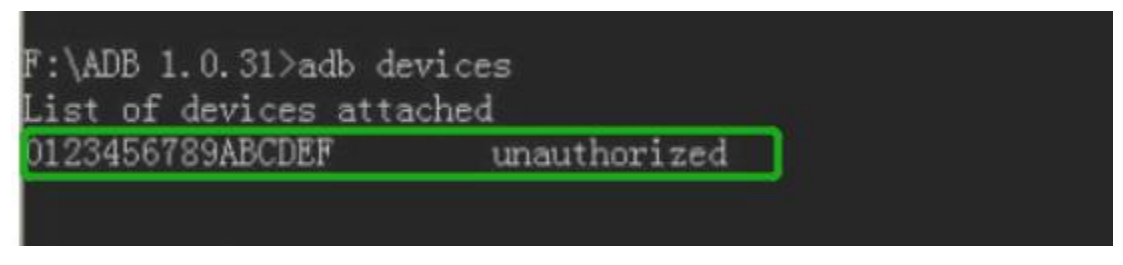

Figure 4-4 Unauthorized

### Step3:

After connecting , input "adb install "C:\Users\DELL\Desktop\xxxx.apk" to install APK.

"C:\Users\DELL\Desktop\" is the path of demo apk.

Generally, user can find the APK and drag it into the command box directly. The path address will be generated automatically. Press "enter" button to install it. The word "success" as shown in the figure below indicates that the installation has been successful.

Figure 4-5 Installation Successfully

#### > Method2: use installation package to install

Copy the APK installation package to the folder "sdcard" of mobile device. Find the APK in device manager and click it to install.

Note: after installing APK for the first time, user must give all permissions to APK. Run the demo APK without connecting glass, and click "yes" or "allow" according to the pop-up prompts to give APK permissions.

# 5. Run XVSDK-Viewer

1) Open a new terminal after connecting glass with PC, input "xvsdk-viewer" to run:

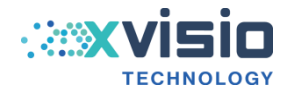

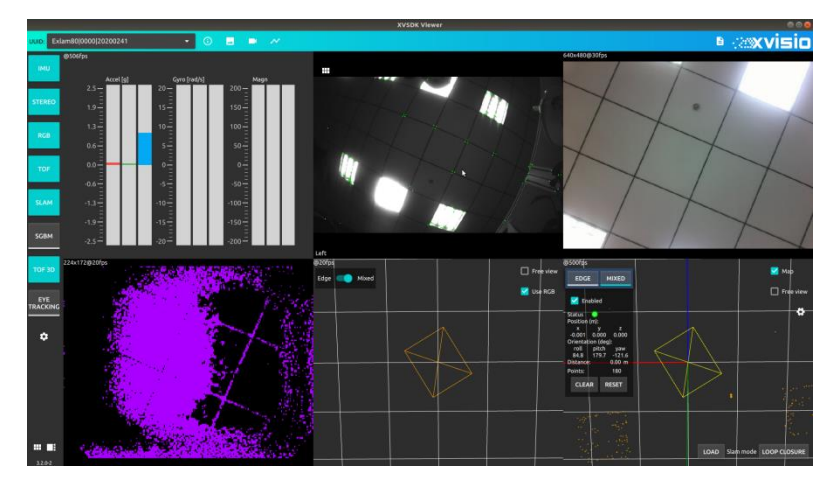

Figure 5-1 Run xvsdk-viewer

2) The SN number of glass is shown behind UUID, which can be used to confirm whether the glass has registered gestures. The glass without registered gestures has no SN number. Click "info" in the red box to view the version information:

| UUID: | Exlam80 0000 202007 | 241                                    | •                | ()  |  | ~ |  |
|-------|---------------------|----------------------------------------|------------------|-----|--|---|--|
|       |                     | Figure 5-2 C                           | heck SN          | ſ   |  |   |  |
|       |                     | Device info                            |                  | ×   |  |   |  |
|       |                     | Hardware Version                       | 1.05             | ē   |  |   |  |
|       |                     | Uuid Exlam80 0000 20200241             |                  | Ū   |  |   |  |
|       |                     | Version V1.04P31  ma2150 V1.05 2021101 | 4 develop e7d086 | f D |  |   |  |
|       |                     | Edge Mode Available                    |                  | -   |  |   |  |
|       |                     | la Available                           |                  | ••  |  |   |  |
|       |                     | Mixed Mode Available                   |                  | -   |  |   |  |
|       |                     | Rgb Available                          |                  |     |  |   |  |
|       |                     | Steree Death Available                 |                  |     |  |   |  |
|       |                     | Tof Available                          |                  | _   |  |   |  |
|       |                     |                                        |                  |     |  |   |  |

Figure 5-3 Revision Information

3) Check the data of Accel,Gyro and Magn as below:

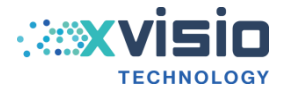

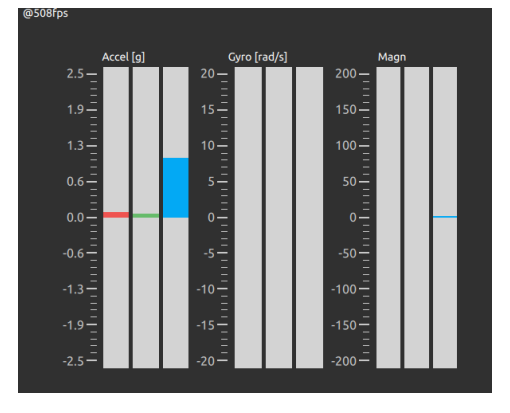

Figure 5-4 Accel,Gyro,Magn

Accel: When the glass is horizontally forward, the y-axis data is downward; When the glass is vertically forward, the x-axis data is downward; When the glass is horizontally downward, the z-axis data is downward.

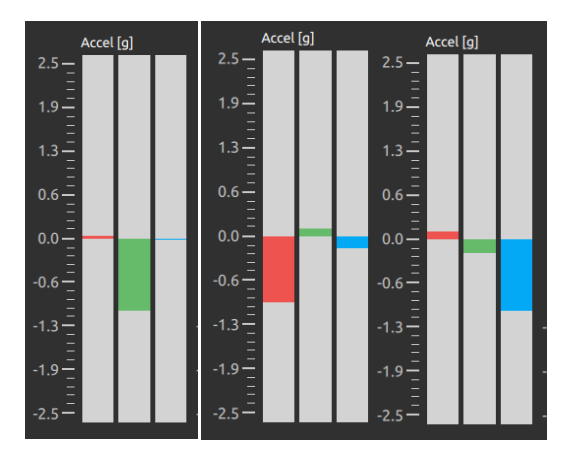

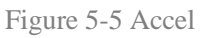

Gyro: Data jumps when shake glass, no data jumps when keep glass static.

Magn: Geomagnetic data

4) Fisheye (default of left fisheye) image is shown as below:

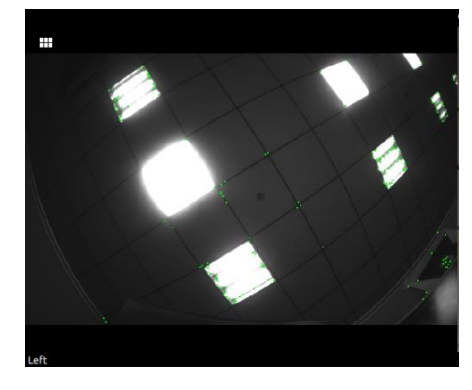

Figure 5-6 Left Fisheye

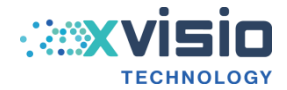

5) Click the icon on the top left to display fisheye images on both sides at the same time. Click the image on the left or right to enlarge the image.

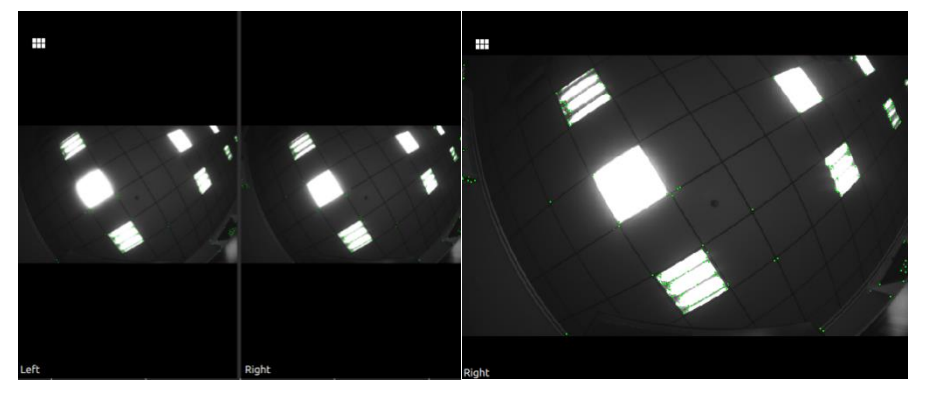

Figure 5-7 Enlarge Fisheye

6) When clicking the image, the setting button will appear on the right. Click the two buttons in the below red box to flip the image left/right or up/down; The button in the red box can be used to hide or display feature points; The button below the red box can be used to turn off auto exposure and make manual adjustment.

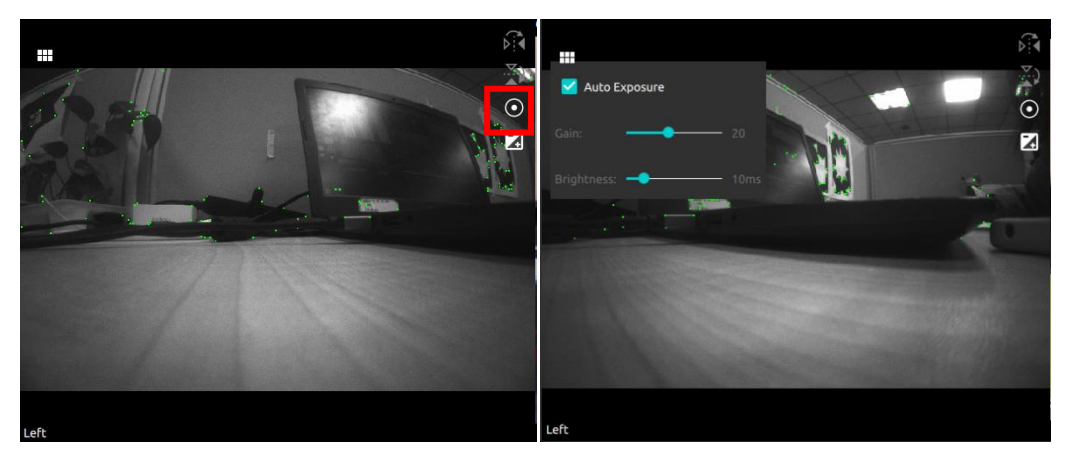

Figure 5-8 Flip the image

7) RGB image is shown as below. The upper left corner shows the resolution and frame rate of RGB image. When clicking the image, the setting button will appear on the right. User can adjust the RGB resolution and frame rate through setting

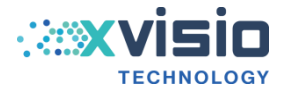

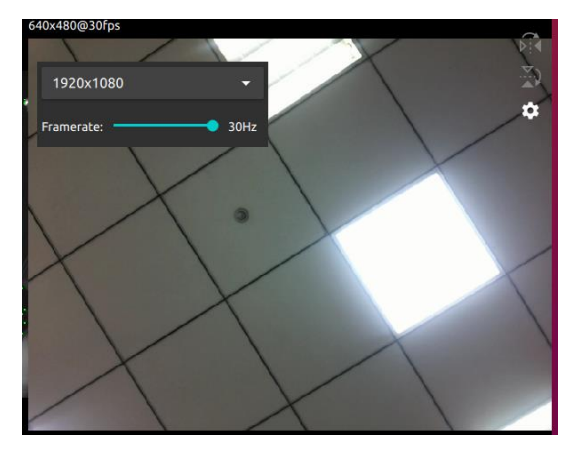

Figure 5-9 RGB Image

8) TOF image is shown as below. The upper left corner shows the resolution and frame rate of TOF image. When clicking the image, the setting button will appear on the right. User can adjust the maximum recognition distance and frame rate of TOF through setting.

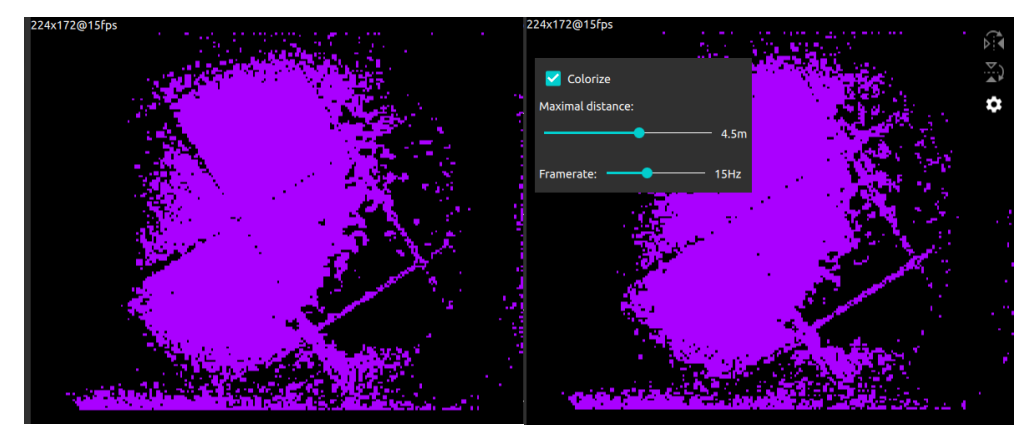

Figure 5-10 TOF Image

9) SGBM image is shown as below. User can adjust the parameters of image size,baseline,FOV,Confidence,Mode,Max distance,Min distance,etc...

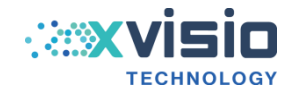

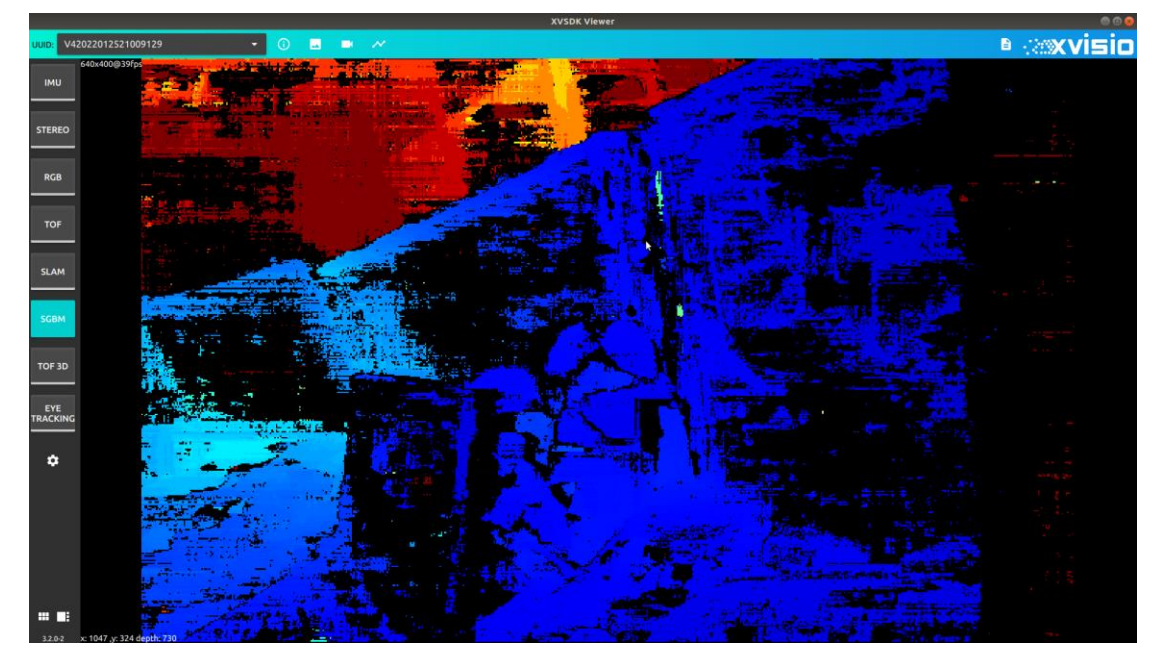

Figure 5-11 SGBM Image

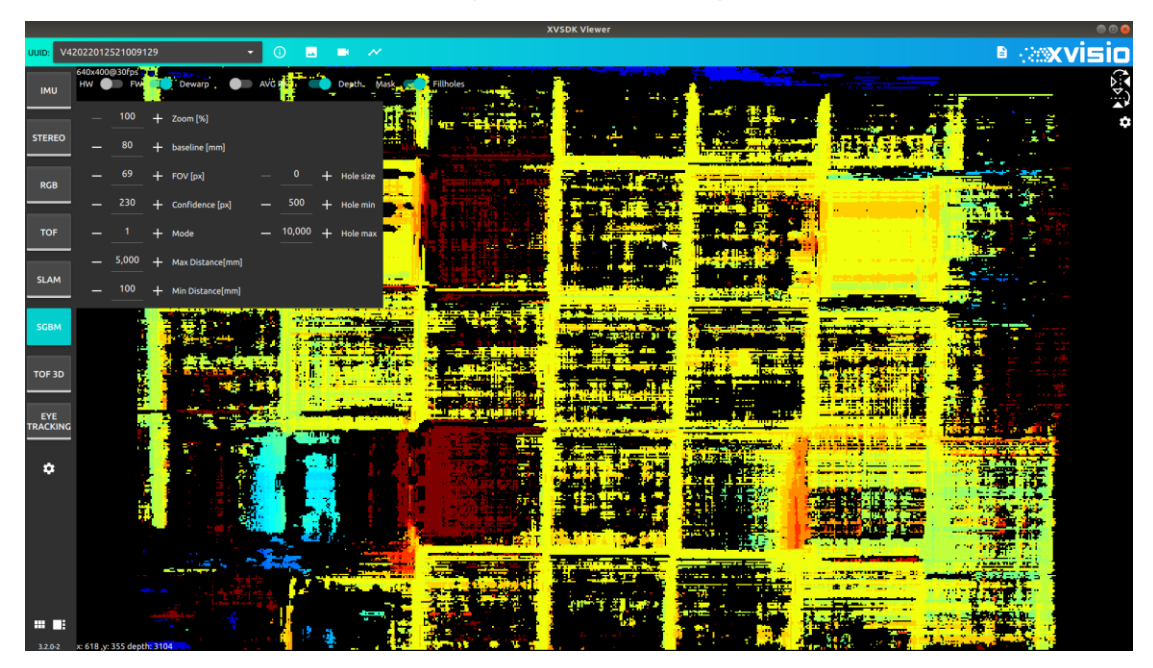

Figure 5-12 Set Parameters

10) RGBD is shown as below which include edge mode and mixed mode. The mode can be switched by options in the red box on the left. Uncheck the red box on the right to switch from RGB to TOF.

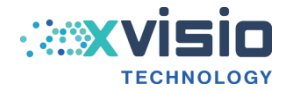

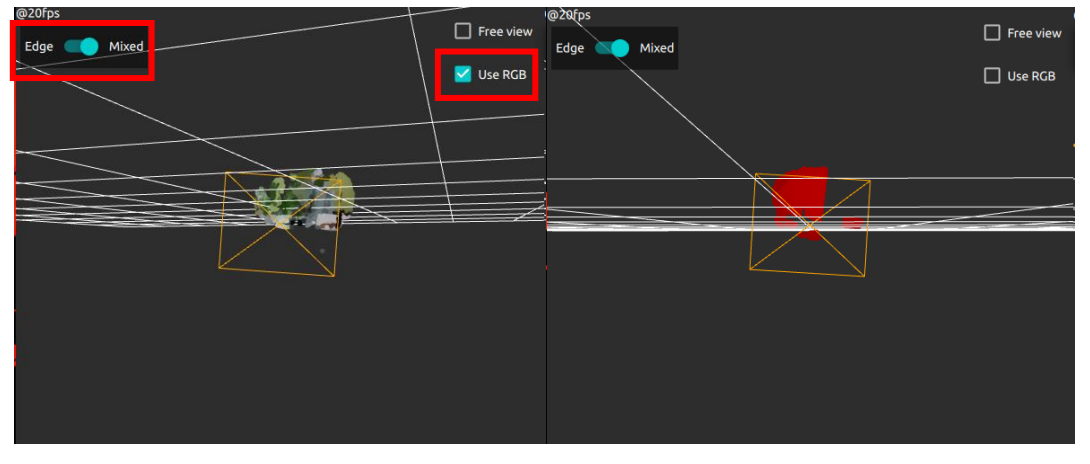

Figure 5-13 RGBD

11) SLAM includes edge mode and mixed mode. In mixed mode, user can adjust to "CSlam mode" through the button "LOOP CLOSURE" in the red box below. "LOAD" button is used to read map.

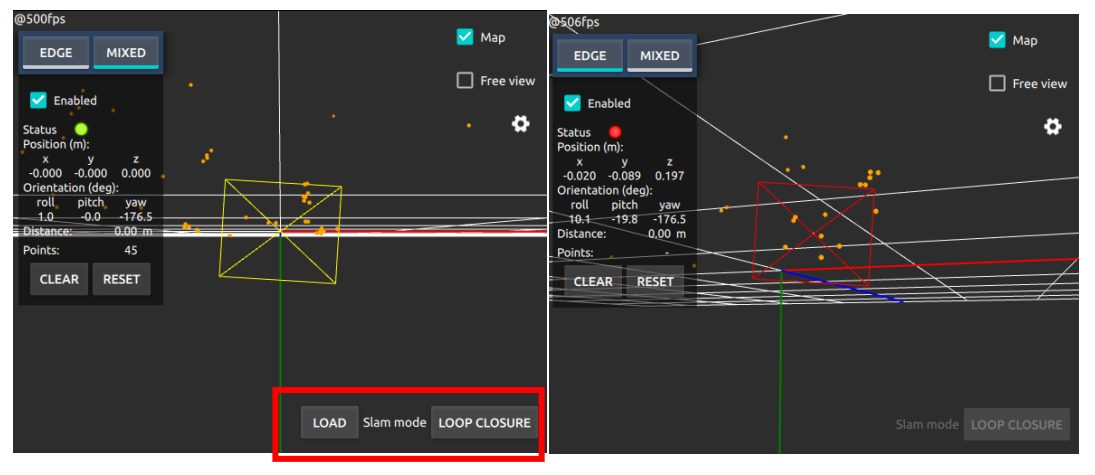

Figure 5-14 SLAM

Moving the module, the moving trajectory of the module can be seen in this area. Button "CLEAR" in the left box is used to clear the trajectory. Button "RESET" Is used to clear the trajectory and return the image to the origin.

12) Click the option on the left to hide and open some interfaces.

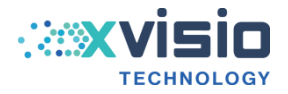

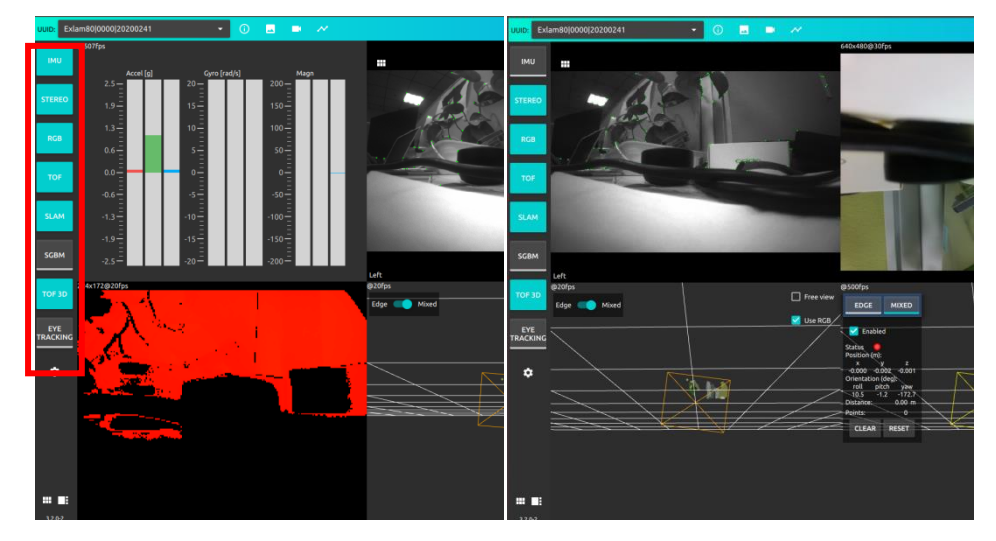

Figure 5-15 Options

# 6. Set up ROS Environment

User need to prepare Ubuntu SDK package before setting up ROS environment.

## 6.1 **Process**

## **6.1.1 Prepare Basic Documents**

*sudo apt-get install udev* //install udev

*cp* ~/99-*xvisio.rules* ~/*etc/udev/rules.d/* //skip this step if already exit. Refer to section 6.3 if copy failed

sudo udevadm control --reload-rules && udevadm trigger //recognized USB port.

### 6.1.2 Some Libs

- *sudo apt update*
- sudo apt install -y lsb-release gnupg git g++ cmake cmake-curses-gui git pkg-config autoconf
- sudo apt install -y libtool libudev-dev libjpeg-dev zlib1g-dev libopencv-dev rapidjsondev
- sudo apt install -y libeigen3-dev libboost-thread-dev libboost-filesystem-dev libboostsystem-dev
- *sudo apt install -y libboost-program-options-dev libboost-date-time-dev*

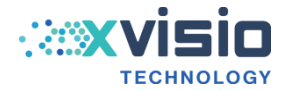

## 6.1.3 Install ROS Package

NOTE: It is needed to replace melodic to noetic in OS ubuntu 20.04.

*sudo rm /etc/apt/sources.list.d/ros-latest.list //*If it is prompted that there is no file to delete, skip and continue to the next step.

sudo sh -c 'echo "deb http://packages.ros.org/ros/ubuntu \$(lsb\_release -sc) main" >
/etc/apt/sources.list.d/ros-latest.list'

sudo apt-key adv --keyserver 'hkp://keyserver.ubuntu.com:80' --recv-key C1CF6E31E6BADE8868B172B4F42ED6FBAB17C654

sudo apt update

sudo apt install -y ros-melodic-desktop-full ros-melodic-ddynamic-reconfigure

sudo apt install -y python-rosdep python-rosinstall python-rosinstall-generator pythonwstool build-essential

*sudo rosdep init* //refer to section 6.3 for Q&A.

rosdep update

source /opt/ros/melodic/setup.bash

echo "source /opt/ros/melodic/setup.bash" >> ~/.bashrc

## 6.1.4 Init Catkin Workspace

mkdir -p ~/catkin\_ws/src

cd ~/catkin\_ws/

*catkin\_make* //Initialize in the ROS workspace environment and create several folders*source* \${HOME}/catkin\_ws/devel/setup.bash

echo "source \${HOME}/catkin\_ws/devel/setup.bash" >> ~/.bashrc

## 6.1.5 Build xv\_sdk

Install sdk3.2.0 according to Ubuntu version."xvsdk\_3.2.0-20220321\_bionic\_amd64.deb" is used for Ubuntu 20.04.

*xvsdk\_3.2.0-20220321\_bionic\_amd64.deb* //double click "xvsdk\_3.2.0-20220321\_bionic\_amd64.deb" or use command to install. Refer to section 6.3 for Q&A.*cd* ~/*catkin\_ws*/

*cp* -*r* xv\_sdk ~/*catkin\_ws/src/* //copy floder "xv\_sdk" into floder "src"

\_\_\_\_\_

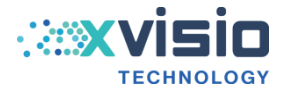

Go to "include" in floder "xv\_sdk", set line 38 in file "xv\_sdk.hpp" as below://#define NOT\_USE\_RGB

#define NOT\_USE\_TOF //#define NOT\_USE\_SGBM #define NOT\_USE\_FE //#define USE\_MAPPING\_ON\_HOST

#ifndef NOT\_USE\_TOF

// #define TOF\_QVGA

#endif/\*#ifndef NOT\_USE\_TOF\*/

-----

*rosdep install --from-paths src --ignore-src -r -y* //Install the dependency of ROS package in workspace.

*catkin\_make -DXVSDK\_INCLUDE\_DIRS="/usr/include/xvsdk" DXVSDK\_LIBRARIES="/usr/lib/libxvsdk.so"* //refer to section 6.3 for Q&A.

## 6.2 Run Demo

Note: use the below commands to run demo. Open three terminals to start them respectively.

1) node launch

*roscore* //used for staring ros master node manager

2) Roslaunch (reopen a new terminal)

cd ~/catkin\_ws/

*roslaunch xv\_sdk xv\_sdk.launch* //start all ros associated nodes

3) run demo (reopen a new terminal)

*rosrun rviz rviz -d `rospack find xv\_sdk`/rviz/demo.rviz //*run demo

//click "Image Topi" in "Color Image" to preview rgb/tof/fisheye/rgbd.

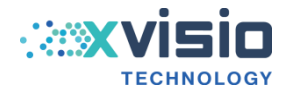

## 6.3 Q&A

#### Q1: error may appears when run roscore:

1) IOError:[Errno 13] Permission denied: 'home/[user]/.ros/roscore-11311.pid'

This problem is caused by the permission of ROS file under this path.

cmd: sudo chmod 777 -R ~/.ros/

Restart ROS: roscore

2) If it cannot be started normally, it can be executed as below:

sudo apt-get install ros-melodic-desktop

source ~/.bashrc

Restart roscore

#### Q2: error may appear when execut "catkin\_make":

1) Find "No xvsdk provided" through "CMakeList.txt". "include" and "lib" haven't been recognized.

Yhe error mainly caused by copy "xv\_sdk" to "catkin\_ws/src" first and then excute "catkin\_make".

Answer: delete "xv\_sdk" and then excute "catkin\_make". Then copy "xv\_sdk".

2) If it prompts the file does not exist, check whether the file has exceptions. Improper operation in file operation may result in file damage or loss.

Q3: Install "xvsdk\_3.2.0-20220321\_bionic\_amd64.deb" in Ubuntu18.04:

1) sudo apt-get update

2) sudo apt-get install -y g++ cmake libjpeg-dev zlib1g-dev udev libopencv-core3.2 libopencv-highgui-dev liboctomap1.8 libboost-chrono-dev libboost-thread-dev libboost-filesystem-dev libboost-system-dev libboost-program-options-dev libboostdate-time-dev

3) sudo dpkg -i xvsdk\_3.2.0-20220321\_bionic\_amd64.deb

Q4: Error appers when install "sudo rosdep init: "The 'rosdep==0.21.0' distribution was not found and is required by the application"

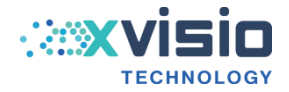

Answer: change python3 to python2 sudo update-alternatives --config python sudo update-alternatives --list python sudo update-alternatives --install /usr/bin/python python /usr/bin/python2.7 1 sudo update-alternatives --list python sudo update-alternatives --config python Follow the prompts and enter 1 python //default version is python2.7.17, continue the installation sudo rosdep init

#### Q5: Failed when copy "99-xvisio.rules" to etc/udev/rules.d/.

#### Answer

- 1) sudo gedit /etc/udev/rules.d/99-xvisio.rules //open a text
- 2) Copy the below contents to text, save and exit:

SUBSYSTEM=="usb", ATTR{idVendor}=="040e", MODE="0666", GROUP="plugdev SUBSYSTEM=="usb", ATTR{idVendor}=="0e8d", MODE="0666", GROUP="plugdev" SUBSYSTEM=="usb", ATTR{idVendor}=="05c6", MODE="0666", GROUP="plugdev" SUBSYSTEM=="usb", ATTR{idVendor}=="18d1", MODE="0666", GROUP="plugdev" SUBSYSTEM=="usb", ATTR{idVendor}=="22d9", MODE="0666", GROUP="plugdev" SUBSYSTEM=="usb", ATTR{idVendor}=="22d9", MODE="0666", GROUP="plugdev"

- 3) *ls /etc/udev/rules.d/* check whether "99-xvisio.rules" exist
- 4) Check whether the content is written successfully
- cd /etc/udev/rules.d

cat 99-xvisio.rules

#### **Q6: Uninstall ROS:**

sudo apt-get purge ros-\*

## 6.4 Set up "python\_wrapper" Environment

1) Double click "XVSDK-3.2.0-msvc2019-x64.exe to install xvsdk", and then click "next stap":

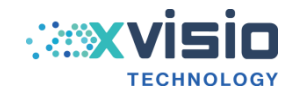

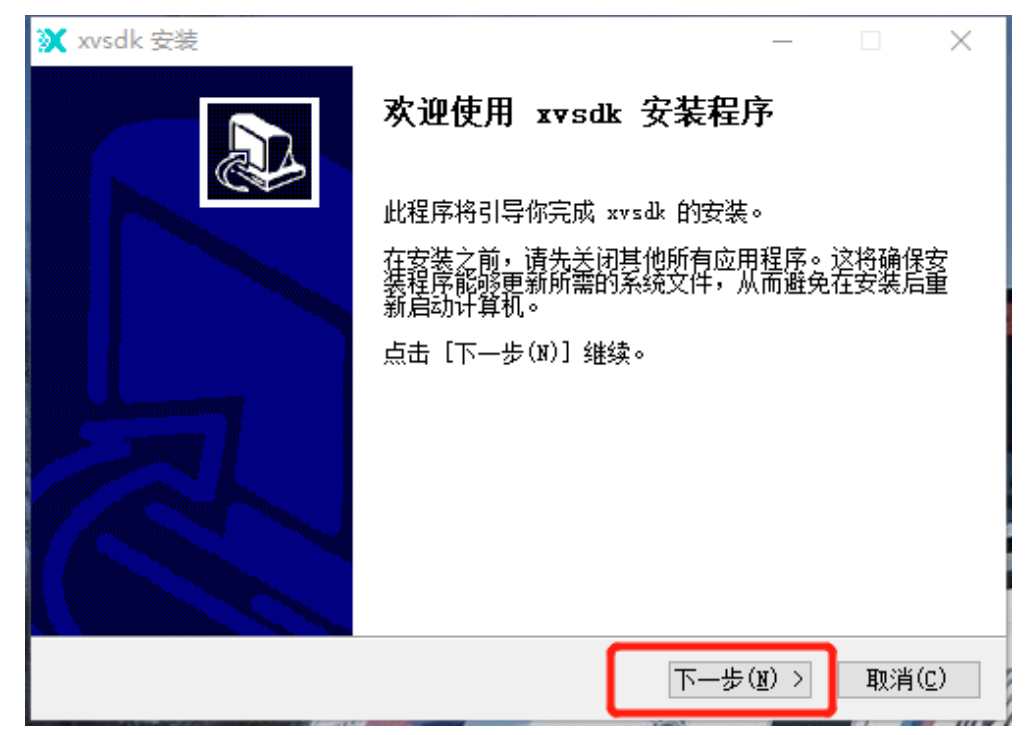

Figure 6-1 click "next setp"

2) Click "I accept" :

| ¥ xvsdk 安装 —                                                                                                    |    | ×            |  |  |  |
|----------------------------------------------------------------------------------------------------|----|--------------|--|--|--|
| <b>许可证协议</b><br>在安装 xvsdk 之前,请阅读许可证条款。                                                                                                    |    |              |  |  |  |
| 要阅读协议的其余部分,请按 [PgDn] 键向下翻页。                                                                                                    |    |              |  |  |  |
| #<br># Copyright (c) 2018 Xvisio Technology Corp, all rights reserved<br>#                                                                                                    |    | ^            |  |  |  |
| THE SOFTWARE IS PROVIDED "AS IS", WITHOUT WARRANTY OF ANY KIND,<br>EXPRESS OR IMPLIED, INCLUDING BUT NOT LIMITED TO THE WARRANTIES<br>OF MERCHANTABILITY, FITNESS FOR A PARTICULAR PURPOSE, TITLE AND<br>NON-INFRINGEMENT. IN NO EVENT SHALL THE COPYRIGHT HOLDERS OR |    |              |  |  |  |
| 如果你接受许可证的条款,请点击[我同意(I)]继续安装。你必须在同意后才能安装<br>xvsdk 。                                                                                                    |    |              |  |  |  |
| Nullsoft Install System v3.07<br>〈 上一步(I) 我接受(I)                                                                                                    | 取消 | ( <u>C</u> ) |  |  |  |

Figure 6-2 click "I accept"

3) Select installation path and cilck "next setp":

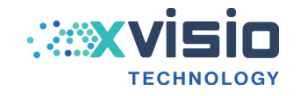

| ¥ xvsdk 安装                                                    | _        |              | ×            |
|---------------------------------------------------------------|----------|--------------|--------------|
| <b>选择安装位置</b><br>选择 xvsdk 的安装文件夹。                             |          |              |              |
| 安装程序将把 xvsdk 安装到以下目录。要安装到另一个目录,<br>并选择其他的文件夹。 点击 [下一步(M)] 继续。 | 请点击 [    | 浏览(B)        | ]            |
| set the installation path                                     | here     |              |              |
| 安装目录<br>C:\Program Files\xvsdk                                | 〕  浏览    | ( <u>B</u> ) |              |
| 所需空间: 135.3 MB<br>可用空间: 290.3 GB                              |          |              |              |
| Nullsoft Install System v3.07                                 |          |              |              |
| 〈 上一步(l) 下一                                                   | -步(10) > | 取消           | ( <u>C</u> ) |

Figure 6-3 Select Installation Path

4) Click "next step"

| ¥ xvsdk 安装 - □                                                                                                    | ×             |
|----------------------------------------------------------------------------------------------------|---------------|
| <b>选择开始菜单文件夹</b><br>选择开始菜单文件夹,用于创建程序的快捷方式。                                                                                   |               |
| 选择开始菜单文件夹,用于创建程序的快捷方式。你也可以输入自定义名称,创级<br>文件夹。                                                                                 | 皇新            |
| wvsdk<br>360安全中心<br>7-Zip<br>Accessibility<br>Accessories<br>Administrative Tools<br>Android Studio<br>CMake<br>Dell<br>Dell | ^             |
| Formail<br>Git                                                                                                    | ~             |
| □ 不要创建快捷方式(N)<br>Nullsoft Install System v3.07<br>< 上一步(E) 下一步(M) > 取消                                                       | í( <u>C</u> ) |

Figure 6-4 Click "next setp"

5) Select "python\_wrapper" and than click "install":

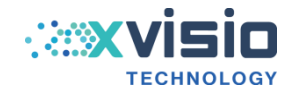

| 💓 xvsdk 安装                                                             | - 🗆 X                                                                                                    |  |  |  |  |
|------------------------------------------------------------------------|----------------------------------------------------------------------------------------------------|--|--|--|--|
| <b>选</b><br>〕                                                          | <b>择组件</b><br>选择你想安装的 xvsdk 功能组件。                                                                                                    |  |  |  |  |
| 请勾选你想安装的组件,并取消勾选你不想安装的组件。点击[安装(I)]开始安装。<br>等。<br>Select python wrapper |                                                                                                    |  |  |  |  |
| 选定的安装的类型:                                                              | 自定义                                                                                                    |  |  |  |  |
| 或者,自定义选定想安装<br>的组件:<br>所需空间: 135.3 MB                                  | <ul> <li>Binaries</li> <li>CMake</li> <li>Headers</li> <li>Libraries</li> <li>python_wrapper</li> <li>Kedist</li> <li>Runtime</li> <li>Samples</li> </ul> |  |  |  |  |
| Nullsoft Install System v3.                                            | 07                                                                                                    |  |  |  |  |

Figure 6-5 Cilck "install"

6) Folder "python-wrapper" can be found in cateloge \bin:

|               | 组织                            | 利廷 打开           | 辺洋     |          |
|---------------|-------------------------------|-----------------|--------|----------|
| 北电脑 〉 OS (C:) | > Program Files > xvsdk > bin |                 |        |          |
| ^             | 名称                            | 修改日期            | 类型     | 大小       |
|               | 📜 python-wrapper              | 2022/2/25 15:39 | 文件夹    |          |
|               | all_stream.exe                | 2022/2/20 11:57 | 应用程序   | 139 KB   |
| *             | 🗟 apriltag.dll                | 2022/2/20 11:24 | 应用程序扩展 | 6,359 KB |
| A             | 📧 audio_in.exe                | 2022/2/20 11:58 | 应用程序   | 39 KB    |
| *             | 📧 audio out.exe               | 2022/2/20 11:58 | 应用程序   | 33 KB    |
|               |                               |                 |        |          |

Figure 6-6 "python-wrapper"

- 7) Double click "python PythonDemo.py" in folder "python-wrapper".
- 8) After installation, folder "python-wrapper" can be found in the installation path/bin.

|            | 组织                          | 制建      | лth             | 辺洋     |          |
|------------|-----------------------------|---------|-----------------|--------|----------|
| 比电脑 → OS ( | C:) > Program Files > xvsdk | c > bin |                 |        |          |
| ,          | <b>~</b> 名称    ^            |         | 修改日期            | 类型     | 大小       |
|            | 📜 python-wrapper            |         | 2022/2/25 15:39 | 文件夹    |          |
|            | all_stream.exe              |         | 2022/2/20 11:57 | 应用程序   | 139 KB   |
| <u> </u>   | 🗟 apriltag.dll              |         | 2022/2/20 11:24 | 应用程序扩展 | 6,359 KB |
| *          | audio_in.exe                |         | 2022/2/20 11:58 | 应用程序   | 39 KB    |
| *          | 🔳 audio out.exe             |         | 2022/2/20 11:58 | 应用程序   | 33 KB    |
|            |                             |         |                 |        |          |

Figure 6-6 Folder "python-wrapper"

9) Enter into folder "python-wrapper" to run: python PythonDemo.py

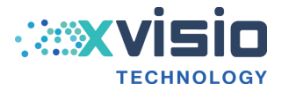